# Kocri for Windows インストールガイド & 操作マニュアル

- ソフトウェア Ver 4.01 -

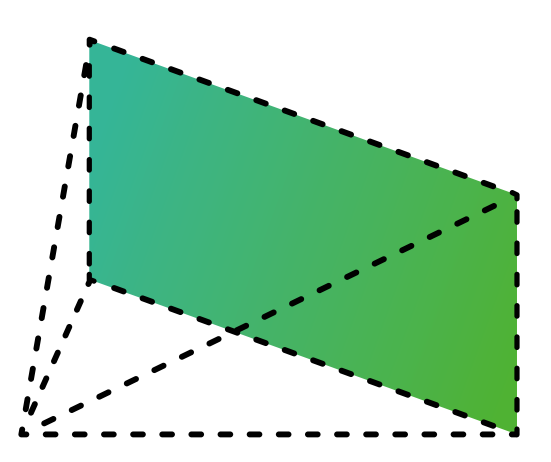

Kocri ハイブリッド黒板アプリ

SAKAWA

# 目 次

| 1. | Kocri をインストールする · · · · · · · · · · · · · · · · · · ·     |
|----|-----------------------------------------------------------|
| 2. | フォルダの作成と編集 ・・・・・・・・・・・・・・・・・・・・・・・・・・・・・.5                |
|    | 起動~トップページ ・・・・・・ 5                                        |
|    | フォルダの新規作成 ・・・・・・・・・・・・・ 5                                 |
|    | フォルダ名を変更する ・・・・・・・・・・・・・・・・・・・・・・・・・・・・・・・・・・・・           |
|    | フォルダを削除する ・・・・・・・・・・・・・・・・・・・・・・・・・・・・・・・・・・・・            |
|    | ごみ箱フォルダに関して ・・・・・・・・・・・・・・・・・・・・・・・・・・・・・・・・・・・ 7         |
|    | ごみ箱フォルダ内のデータを移動する ・・・・・・ 8                                |
|    | ごみ箱フォルダ内を空にする ・・・・・・・・・・・・・・・・・・・・・・・・・・・・・・・・・・・・        |
| 3. | 黒板の作成と編集 ・・・・・・・・・・・・・・・・・・・・・・・・・・・・・・・ 10               |
|    | 黒板の新規作成・・・・・・・・・・・・・・・・・・・・・・・・・・・・・・・・・・10               |
|    | 黒板をインポートする ・・・・・・・・・・・・・・・・・・・・・・・・・・・・・・・・・・・・           |
|    | 黒板をエクスポートする ・・・・・・・・・・・・・・・・・・・・・・・・・・・・・・・・・・・13         |
|    | 黒板内のシーンを PDF 保存する ・・・・・・14                                |
|    | 黒板をフォルダ間で移動させる ・・・・・・・・・・・・・・・・・・・・・・・・・・・・・・・・・・・・       |
|    | 黒板を複製する ・・・・・・・・・・・・・・・・・・・・・・・・・・・・・・・・16                |
|    | 黒板を削除する                                                   |
| 4. | シーンの作成と編集・・・・・・ 17                                        |
|    | シーンの基本 ・・・・・・17                                           |
|    | シーン切替エリアに関して(シーンの追加・順番入替・複製・削除)・・・・・・・・・・・・・・・・・・・・・・・・17 |
|    | マイファイルの種類 ・・・・・・20                                        |
| 5. | シーンの中の編集 ・・・・・・・・・・・・・・・・・・・・・・・・・・・・・・ 20                |
|    | ファイルの配置 ・・・・・20                                           |
|    | 画像検索する ······ 22                                          |
|    | テキストの配置 ・・・・・ 23                                          |
|    | 図形の配置・・・・・・24                                             |
|    | ガイド線を引く ・・・・・ 25                                          |
|    | カメラを使う ・・・・・・・・・・・・・・・・・・・・・・・・・・・・・・・・・・・・               |
|    | ペンを使う・・・・・・・・・・・・・・・・・・・・・・・・・・・・・・27                     |
|    | シーンを隠す ・・・・・・・・・・・・・・・・・・・・・・・・・・・・・・・・・・・・               |
| 6. | 全画面モード(メニュー画面を目立たなくする) ・・・・・・・・・・・・・・・・ 29                |
| 7. | ポインタ・ミュート・タイマー ・・・・・ 30                                   |
| 8. | 設定 ······ 31                                              |
|    | 黒板データのバックアップを復元する (データの引っ越し)                              |
| 9. | Kocri のバージョン・ヘルプを確認する ······ 32                           |

# 1. Kocri をインストールする

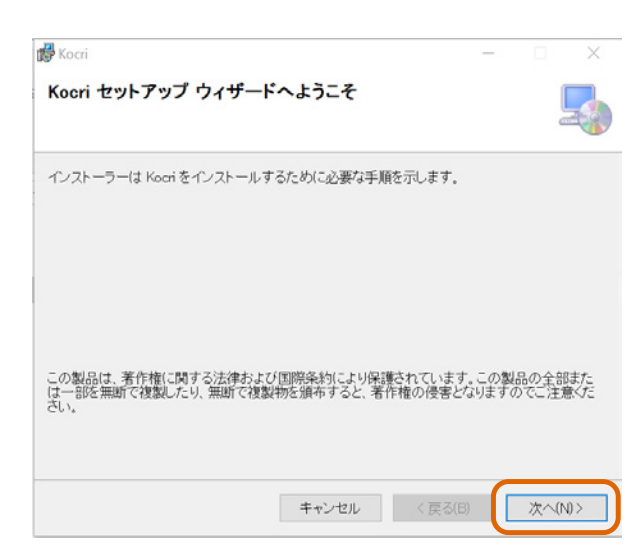

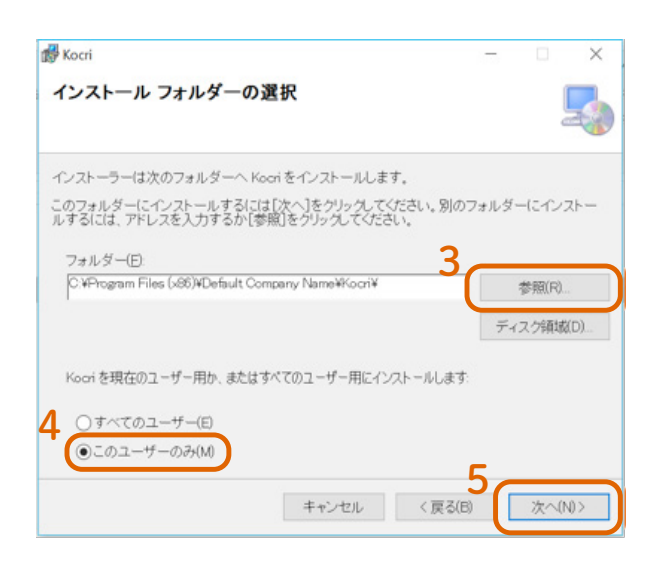

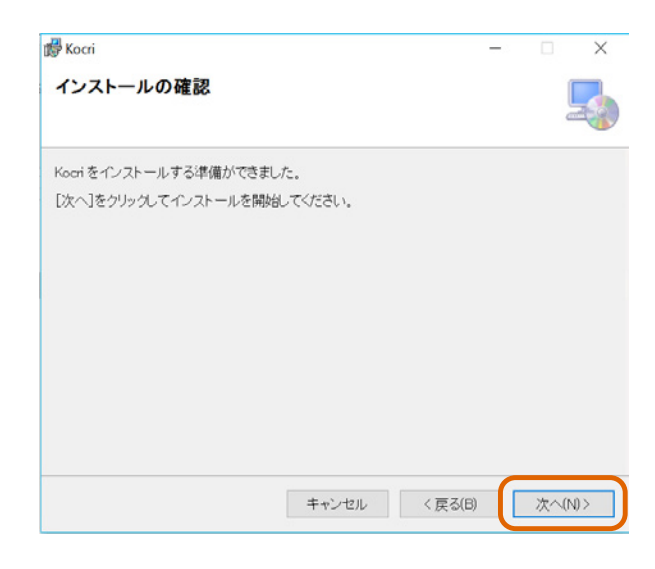

- インストールファイルをダブルクリックし、 ポインストーラー(セットアップウィザード) を起動します。
- 2. 「次へ」を押下します。

- Kocriをインストールするフォルダを設定します。インストール場所を変更したい場合は、「参照」ボタンを押下し、保存場所を指定することが可能です。
- Kocriを利用するユーザーを選択します。
   ※個人のパソコンの場合は、あまり関係ありませんが、複数人でパソコンを共有している方向けの設定です。
- 5. 「次へ」を押下します。

複数人で一台のパソコンを共有していて、全てのユーザー が Kocri を使用する場合は、「すべてのユーザー」にチェッ クを入れて進めます。

- 6. 左図のような画面が表示されます。
- 7. 「次へ」を押下します。

| 愛 Kocri<br>Kocri をインストールしています  |       |         | - |       | × |
|--------------------------------|-------|---------|---|-------|---|
| Kocriをインストールしています。<br>お待ちください… |       |         |   |       |   |
|                                | キャンセル | く 戻る(8) | C | 次へ(N) | > |

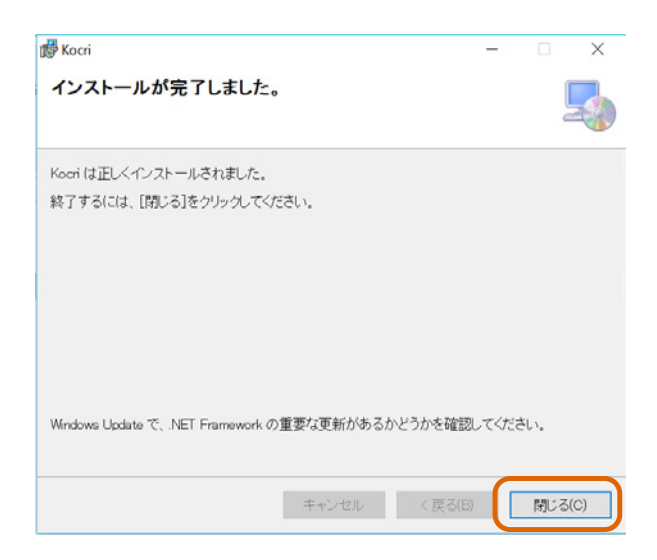

- 8. 左図のような画面が表示されます。
- お待ちください…の下のバーが一番右まで 進んだら、「次へ」を押下します。

10. インストール完了です。「閉じる」を押下します。

# 2. フォルダの作成と編集

### 起動~トップページ

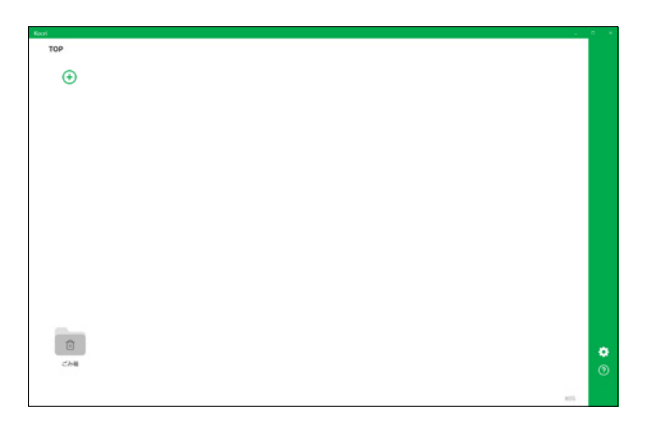

フォルダの新規作成

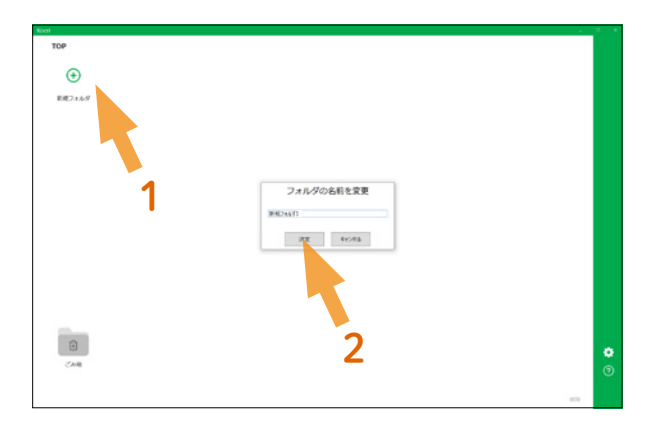

1. Kocri を起動します。左図がトップページ です。

- 1. 「新規フォルダ」を押下します。
- 「フォルダの名前を変更」が表示されます。
   任意の名前を入力し、「決定」を押下します。

3. フォルダが作成されます。

【注意】黒板の作成はこの画面で出来ません。 新規フォルダを作成後、フォルダ内に入ると黒板作成が出 来ます。(黒板作成の方法は10ページの「3. 黒板の作成 と編集」を参照して下さい。)

### <u>フォルダ名を変更する</u>

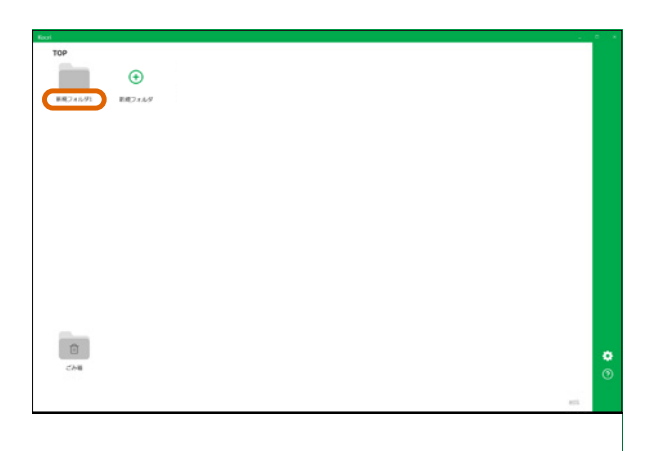

| Roat           |                                                                                                    | 201 <b>8</b> 1 1 <b>8</b> |
|----------------|----------------------------------------------------------------------------------------------------|---------------------------|
| TOP            |                                                                                                    |                           |
|                |                                                                                                    |                           |
|                |                                                                                                    |                           |
| 単純フォルタ1 影成フォルタ |                                                                                                    |                           |
|                |                                                                                                    |                           |
|                |                                                                                                    |                           |
|                |                                                                                                    |                           |
|                |                                                                                                    |                           |
|                | フォルダの名前を変更                                                                                                    |                           |
|                | and the second second s |                           |
|                | NUMPERSON AND A DESCRIPTION OF A DESCRIPTION OF A DESCRIP |                           |
|                | 10 AV. 40.000                                                                                                    |                           |
|                |                                                                                                    |                           |
|                |                                                                                                    |                           |
|                |                                                                                                    |                           |
|                |                                                                                                    |                           |
| -              | · · · · · · · · · · · · · · · · · · ·                                                                                                    |                           |
|                |                                                                                                    |                           |
| CA8            |                                                                                                    |                           |
|                |                                                                                                    | <b>U</b>                  |
|                |                                                                                                    | 10                        |

 1. フォルダ名を押下します。

【注意】フォルダ名の文字めがけて押下して下さい。 フォルダのアイコンを押しても名前変更は出来ません。

- 2. ダイアログボックスが表示されるので、任 意の名前を入力します。
- 3. 「決定」を押下すると、名前が変更されます。

#### ● 黒板の場合 (名前の変更)

黒板名を押下すると、フォルダ名変更の時と同 様にダイアログボックスが表示されるので、名前 を変更し「決定」を押下します。

### <u>フォルダを削除する</u>

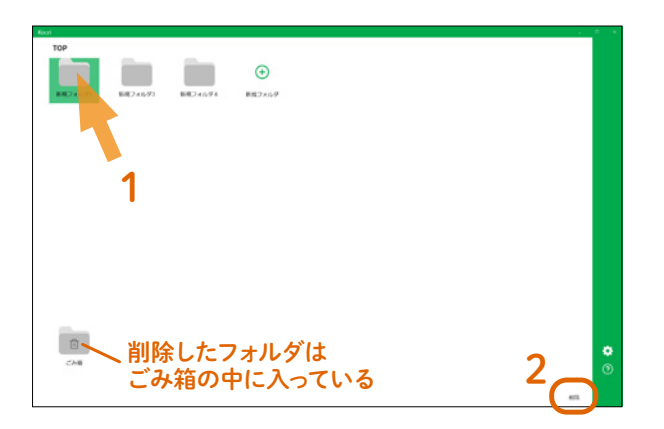

1. フォルダのアイコンを押下します。

【注意】アイコンを押してください。 フォルダ名を押すと名前の編集になります。

2. 「削除」を押下します。

【補足】 削除したフォルダは「ごみ箱」フォルダ内に入っています。 完全に消えた訳ではありません。

### ごみ箱フォルダに関して

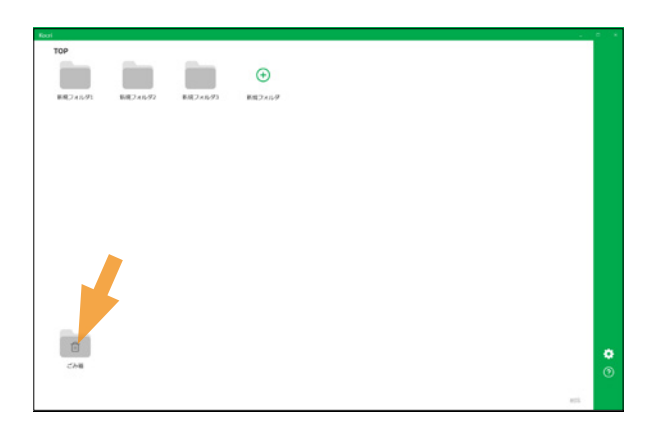

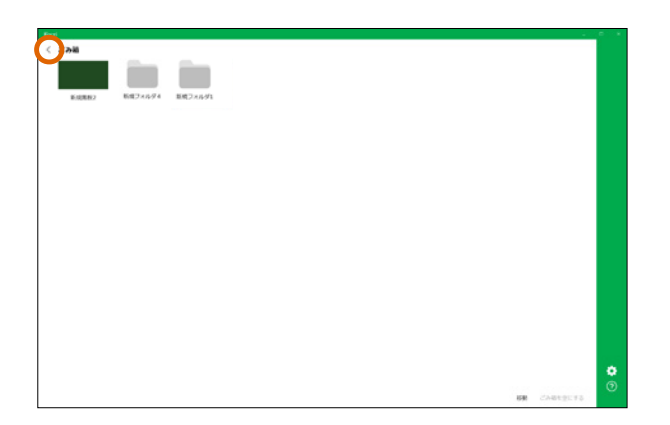

1. TOP 画面の「ごみ箱」フォルダを<u>ダブルク</u> リックします。

 ごみ箱フォルダ内には削除したフォルダや 黒板が入っています。
 左上のく 戻るボタンを押すと TOP に戻れ ます。

### ごみ箱フォルダ内のデータを移動する

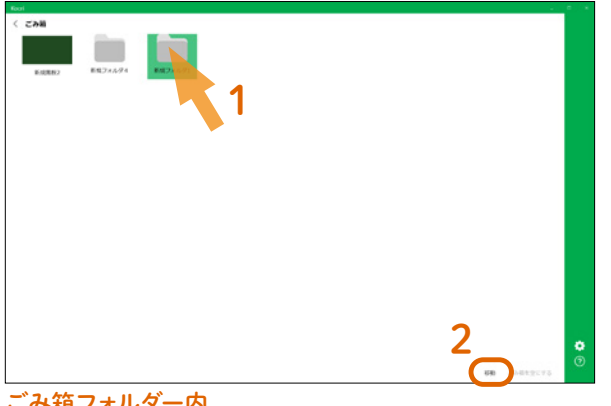

ごみ箱内にあるデータを他の場所に移動できます。 (フォルダ→ TOP 画面、黒板→フォルダ内に移動 可能)

- 1. 移動させたいものを選択します。
- 2. 「移動」を押下します。

ごみ箱フォルダー内

- 3. TOP 画面にフォルダが移りました。(元からあ るフォルダの最後尾に置かれます。)

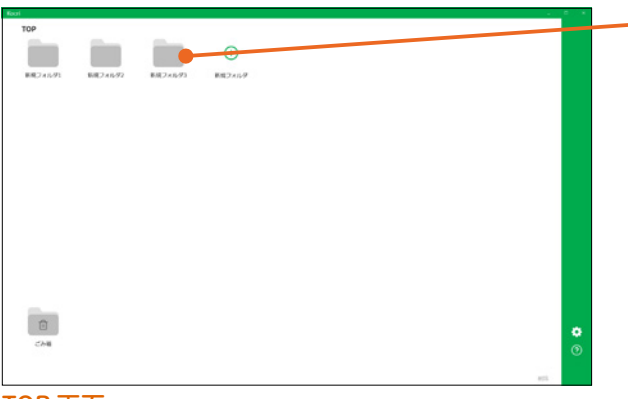

#### TOP 画面

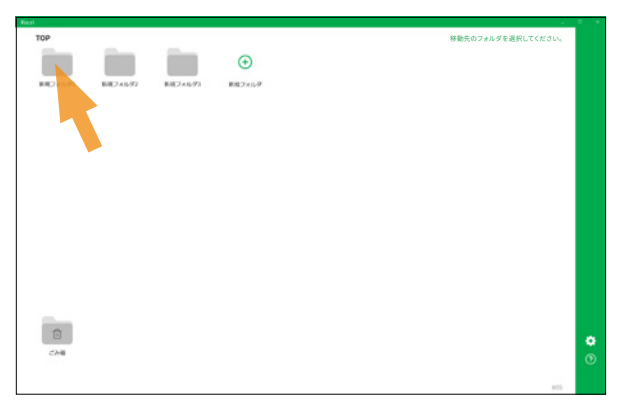

● 黒板の場合(ごみ箱フォルダ内データの移動)

- 1. 「移動」を押下後、TOP 画面が表示されます。 (右上に「移動先のフォルダを選択してくだ さい。」と表示されています。)
- 2. 移動先のフォルダを選択します。
- 3. 移動が終わると画面右上に「移動が完了し ました。」と表示されます。(移動が完了し てもゴミ箱の画面には戻りません。)

移動先選択の TOP 画面

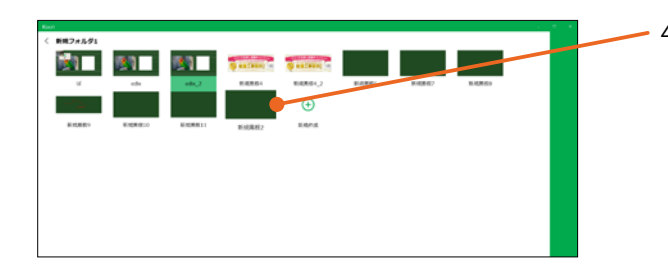

移動先のフォルダに黒板が移動しました。 4. (元からある黒板の最後尾に置かれます。)

### ごみ箱フォルダ内を空にする

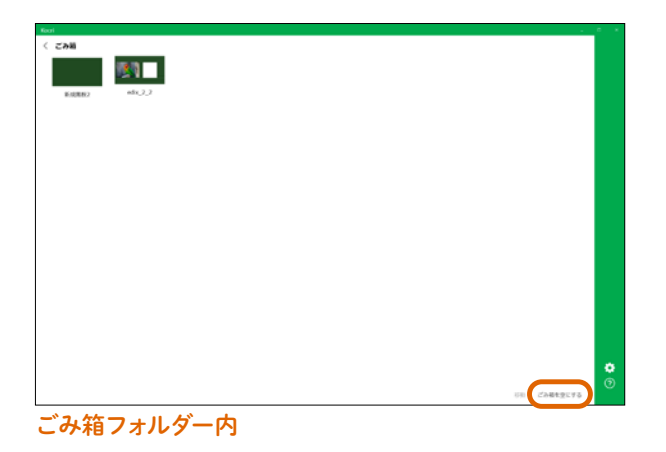

  何も選択していない状態で「ごみ箱を空に する」を押下します。
 (ごみ箱内のデータを選択している時は、 「空にする」のボタンが押下できなくなりま す。)

 ダイアログボックスが表示されるので、 「OK」を押下します。

【注意】 この操作を行うと、ごみ箱フォルダ内の全データ が完全に消去されます。

 < ζληθησιείαι</td>

こみ場にある場目が完全に非効されます。 完全に利用してもよろしいですか? キャンセム ロビ

3. データが消え、ごみ箱が空になります。

# 3. 黒板の作成と編集

### 黒板の新規作成

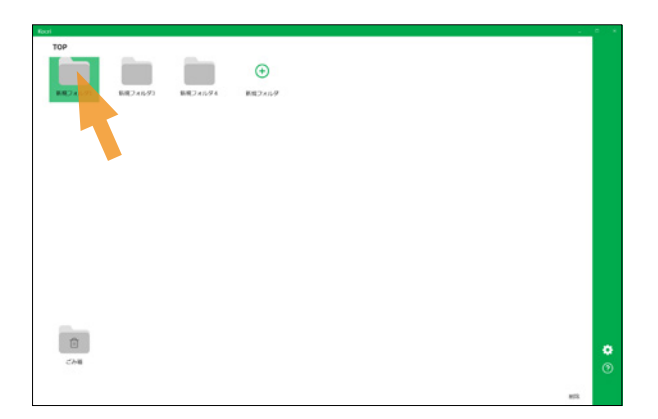

1. フォルダを<u>ダブルクリック</u>してフォルダの中 に入ります。

#### 【補足】

黒板はフォルダの中でのみ作成できます。その為、TOP 画面で先にフォルダを作る必要があります。 フォルダ作成はの方法は、「2.フォルダの作成と編集」を ご覧ください。

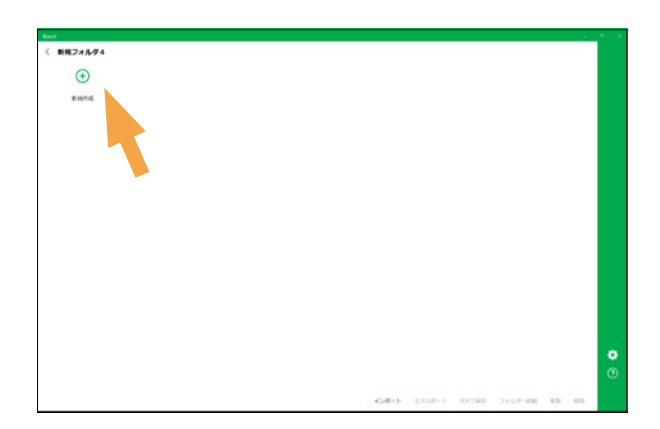

黒板を追加 新規黒板1 ● 16:9 ○ 16:6

 決定
 キャンセル
 2. 「新規作成」を押下します。

- ダイアログボックスが表示されます。任意 で名前を変更します。また、アスペクト比 を選択します。(「16:9」または「16:6」)
- 4. 「決定」を押下します。

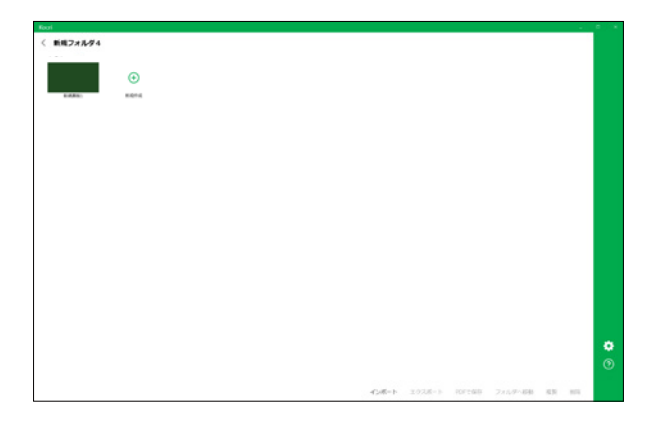

5. 黒板が追加されます。(単元ごとやクラスご とに黒板を分けて作成すると便利です。)

【黒板とフォルダの関係性】 ・「黒板」は、1つ1つのファイルのイメージです。 ・「フォルダ」は、「黒板」を整理して入れておくための 場所です。

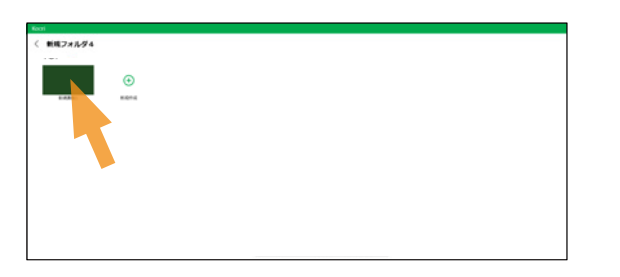

#### ● 黒板の中を編集する場合

黒板を<u>ダブルクリック</u>すると黒板の中に入れま す。(黒板のアイコンを押してください。名前を 押すと「名前変更」になります。) 黒板内の編集方法は「4.シーンの作成と編集」 をご覧ください。

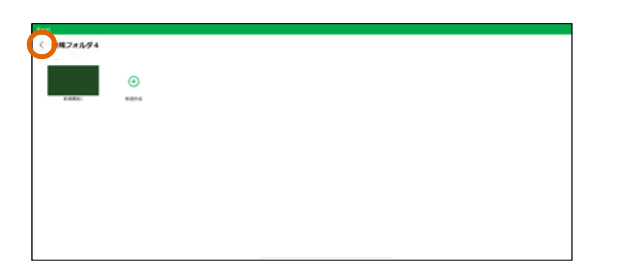

● TOP (フォルダ選択画面) に戻る場合

左上の くのボタンを押すと TOP に戻れます。

### <u>黒板をインポートする</u>

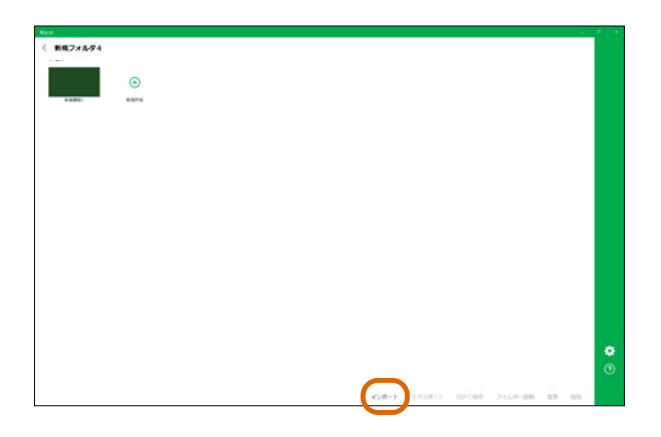

| Kocs37414 BMLTCERL                                       |                        |                    |                           |                | ×   |       |   |
|----------------------------------------------------------|------------------------|--------------------|---------------------------|----------------|-----|-------|---|
| $\leftarrow \rightarrow + \uparrow \blacksquare + R + T$ | 201-17                 |                    | ~ O                       | 73.01-720.9.11 | 1   |       |   |
| ※※・ BLU7xL7-                                             |                        |                    |                           | H • D          | 0   |       |   |
| ■ 7331-y7 × *                                            | 6.0                    | 2050               | 44.1                      |                |     |       |   |
| ♣ 95%0-F #                                               | C and Bendleman        | 3010-0.17 40.75    |                           |                |     |       |   |
| B FR3.678 #                                              | C edulated             | 2010/01/17 19:20   | 100                       |                |     |       |   |
| E (7)++ /                                                | D (Thread              | Mederatory shick   | 100                       |                |     | _     | _ |
| NK r                                                     | C art Ball's Zannis    | 2019-10/17 19-00   | 100                       |                |     | 新規思模6 |   |
| 1 121/10/100                                             | D and B interest       | 2010/00/17 18:40   | 100                       |                |     |       |   |
| TATITIZES -                                              | Zinoni                 | 2019/10/17 19:56   | 100                       |                |     |       |   |
| • • • • • • • • • • • • • • • • • • •                    | D BEREFILM             | 2010/10/17 18:38   | 100                       |                |     |       |   |
| Google F347 #                                            | D attant 2 korn        | 2010/10/16 18-44   | 100                       |                |     |       |   |
| Kool for Windows? #                                      | million 2 2 2 Jacob    | Anna-to-ta barris  | 100                       | アルビンーまた時できません。 |     |       |   |
| 24-8970017 ≠                                             | C STATE 210- EN INC.   | histophicker seals | 100                       |                |     |       |   |
| 1 ing                                                    | C CREW Laws            | 2019/05/12 15/06   | 100                       |                |     |       |   |
| Koch/5->                                                 | C attack lines         | 2018/06/12 12/06   | a the                     |                |     |       |   |
| LocalCache                                               | A County Find 7        | 2010/09/11 10:12   | 100                       |                |     |       |   |
| 1.209                                                    | 2 100 FF - 5/2+ h Droh | 2017/03/31 15:40   | 2.2                       |                |     |       |   |
|                                                          | 200                    | 2019/10/21 9240    |                           |                |     |       |   |
| <ul> <li>OneDrive</li> </ul>                             | 1225-574728            | 2019/10/17 17:31   | 221                       |                |     |       |   |
| S RC                                                     | E form                 | 2019/10/11 13:39   | 224                       |                |     |       |   |
|                                                          |                        | Mediatore et la    | and M                     |                |     |       |   |
|                                                          |                        |                    |                           |                | 100 |       |   |
| 7H56N                                                    |                        |                    | Koon Fres Chocks (* Apont | · •            |     |       |   |
|                                                          |                        |                    |                           | 15CeP [DOB     | 6 C |       |   |
|                                                          |                        |                    |                           | ハート中           | _   |       |   |
|                                                          |                        |                    |                           | 121-14         |     |       |   |
|                                                          |                        |                    |                           |                |     |       |   |
|                                                          |                        |                    |                           |                |     |       |   |
|                                                          |                        |                    |                           |                |     |       |   |
|                                                          |                        |                    |                           |                |     |       |   |
|                                                          |                        |                    |                           |                |     |       |   |

1. 「インポート」を押下します。

【注意】 黒板を選択している状態だと、「インポート」ボタ ンが押せなくなります。

- ファイルを選択します。(選択できるファイ ルは拡張子が「.kocri」の物のみです)
- 3. 「開く」を押下します。

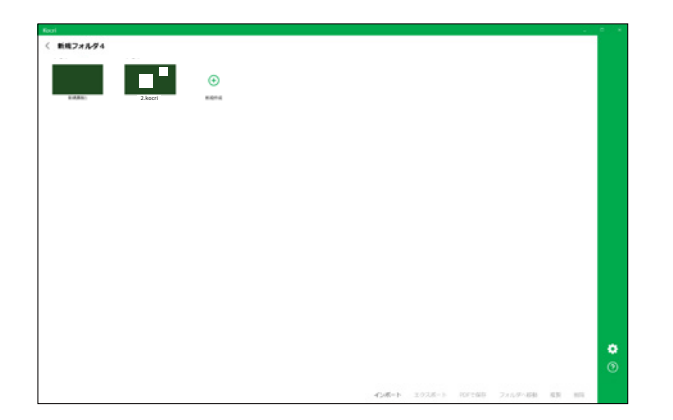

4. インポート完了です。黒板が追加されます。

#### <u>黒板をエクスポートする</u>

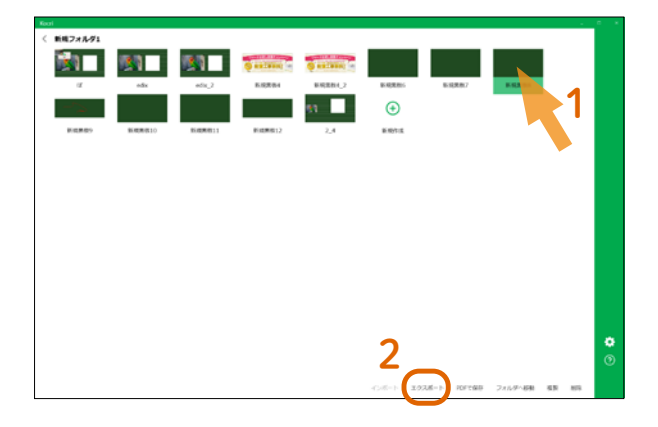

- 1. エクスポートする黒板を選択します。
- 2. 「エクスポート」を押下します。

- 3. ダイアログボックスが表示されます。保存 先を選択して「OK」を押下します。
- 4. 保存先に黒板のデータが保存されます。

#### 【補足】

黒板データ単位でのインポート・エクスポートが可能です。 PC 買い替えなどによる全ての Kocri データの引っ越しにつ いては「8. 設定」内の「黒板データのバックアップを復元 する (データの引っ越し)」をご覧ください。

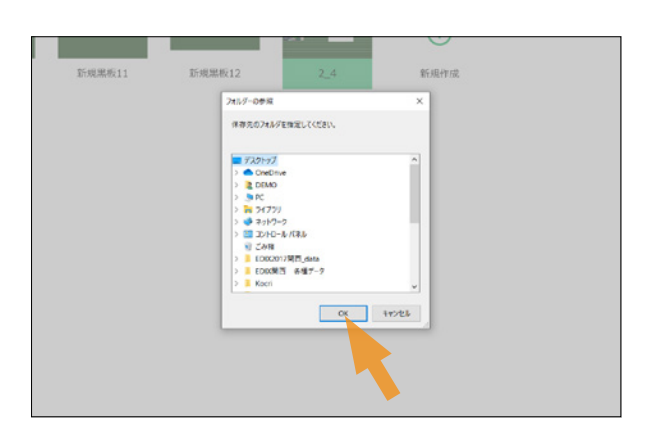

#### 黒板内のシーンを PDF 保存する

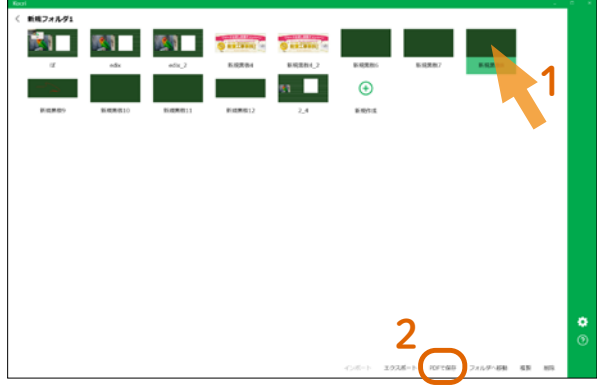

2. 「PDF で保存」を押下します。

3. ダイアログボックスが出現し、<u>黒板内の</u> <u>シーン</u>が表示されます。

1. 黒板のアイコンを選択します。

#### 【補足】

シーンは、黒板内で複数作成できるスライドのようなもの です。シーンの作成方法について「4. シーンの作成と編集」 内の「シーンの基本」をご覧ください。

- PDF 保存したいシーンにチェックを入れます。(左下のボタンで全選択もできます)
- Image: State of the state of the state
- 5. 「保存」を押下します。
- 6. ダイアログボックスが表示されるので、保 存先を選択します。
- 7. 「保存」を押下します。
- 8. 保存先に、黒板内のシーンのデータが保 存されます。

### 黒板をフォルダ間で移動させる

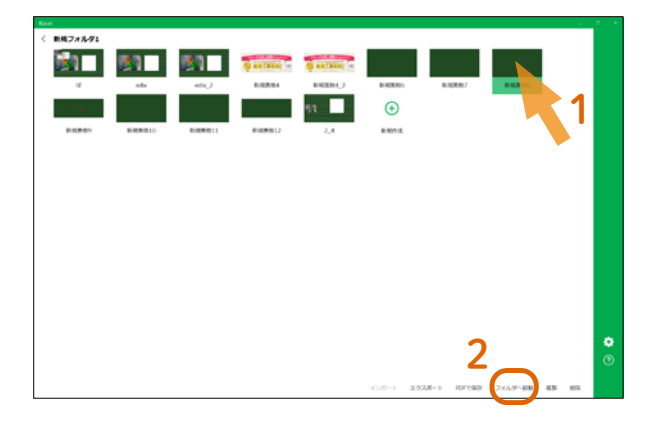

- 1. 黒板を選択します。
- 2. 「フォルダへ移動」を押下します。

- 3. 移動先のフォルダを選択します。
- 4. 移動が完了します。

#### 黒板を複製する

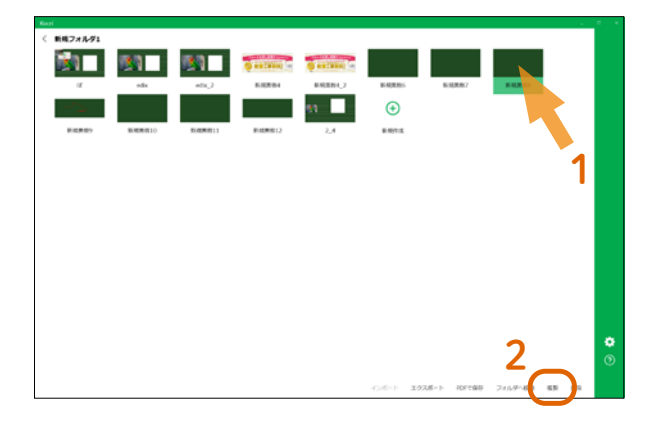

- 1. 複製したい黒板を選択します。
- 2. 「複製」を押下します。

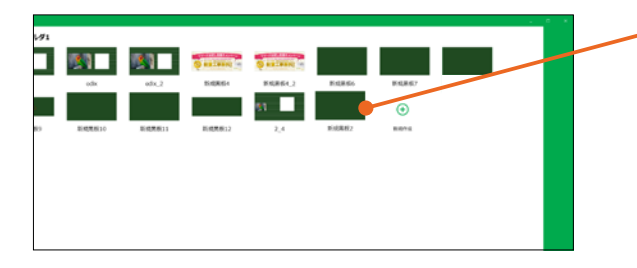

最後尾に黒板が複製されます。

#### 黒板を削除する

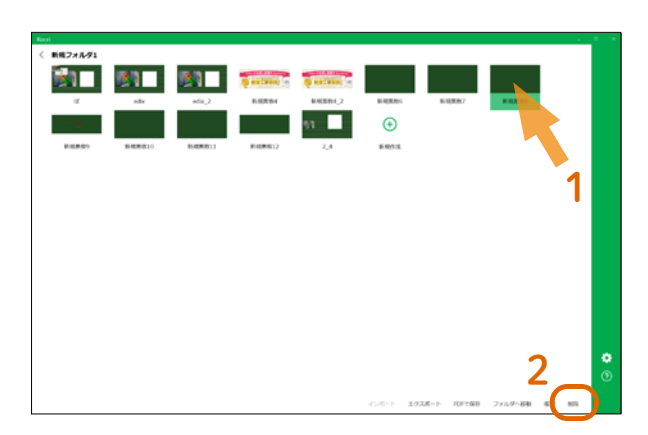

- 1. 削除する黒板を選択します。
- 2. 「削除」を押下します。

【削除した黒板に関して】 TOP 画面のごみ箱フォルダ内に、削除した黒板データが 残っています。

# 4. シーンの作成と編集

#### シーンの基本

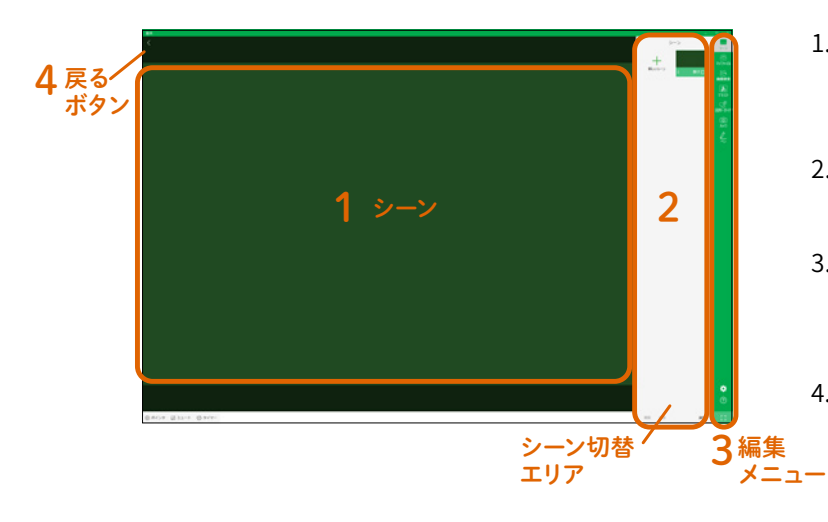

- 1. 作った黒板を押下すると、黒板の編集画面 が表示されます。この画面を「シーン」と 呼びます。
- 2. 投影するシーンは、シーン切替エリアの中 から選択して切り替えられます。
- シーンの編集は、右側の編集メニュー(マ イファイル / 画像検索 / テキスト / 図形・ ガイド / カメラ / ペン)から選択します。
- 4. <br />
  く 戻るボタンを押すと、フォルダ画面に<br />
  戻れます。

#### シーン切替エリアに関して(シーンの追加・順番入替・複製・削除)

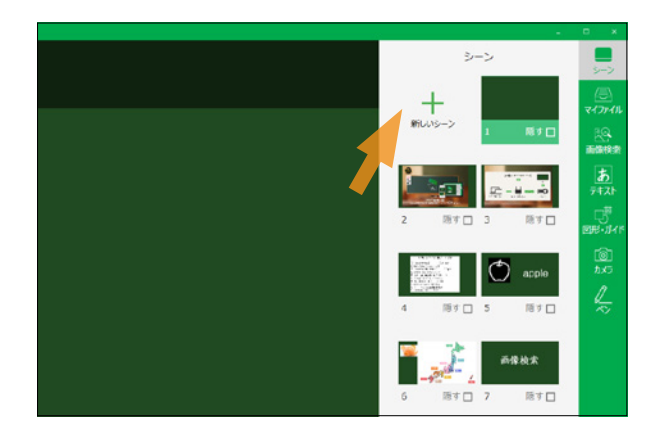

- シーンを追加する
- 1. 「新しいシーン」を押下すると、シーンが最 後尾に追加されます。

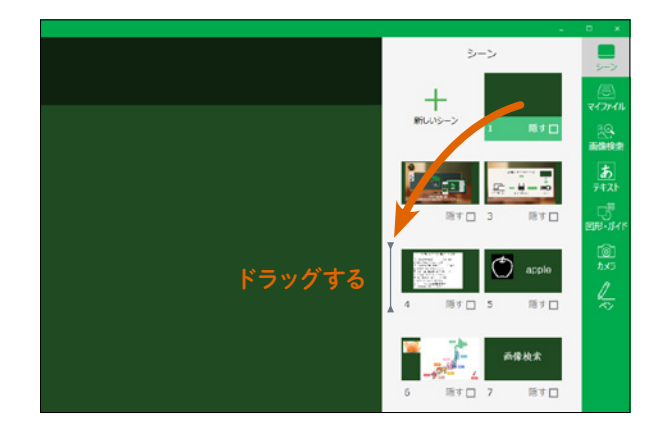

#### ● シーンの順番を変える

 移動したいシーンをつかみ、ドラッグする とカーソル(【)が出現します。そのカーソ ルの位置にシーンを移動できます。

【補足】

投影中のシーン・投影していないシーンのどちらもドラッ グで移動出来ます。

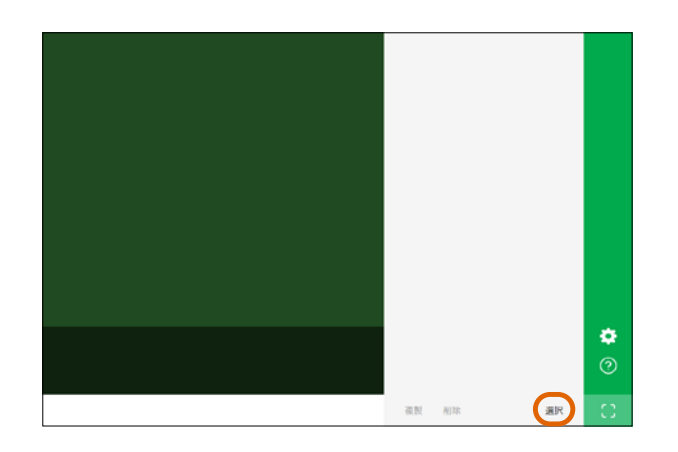

- シーンの複製
- 1. 画面右下の「選択」を押下します。

 2. 複製したいシーンを押下します。 (複数選択もできます。)

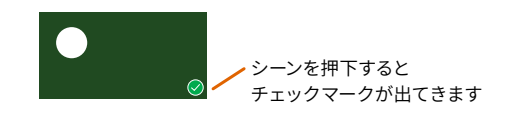

- 3. 「複製」を押下します。
- 4. シーンの最後尾に、複製したシーンが追加 されます。

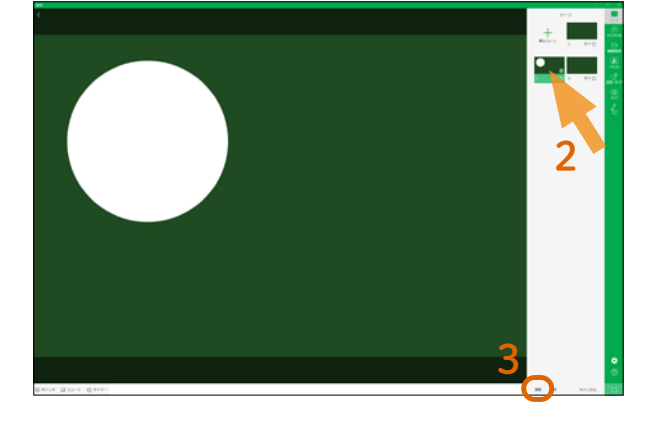

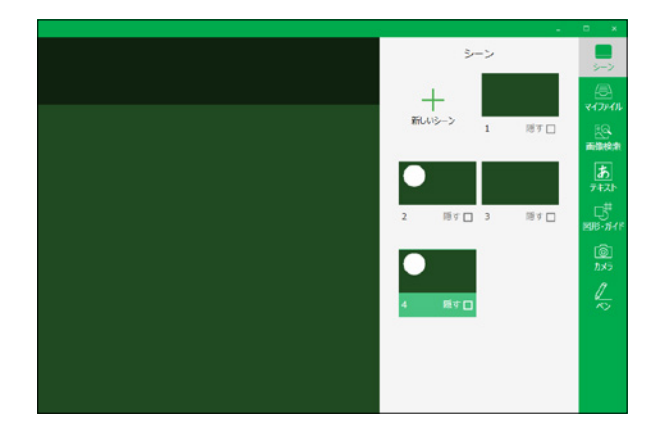

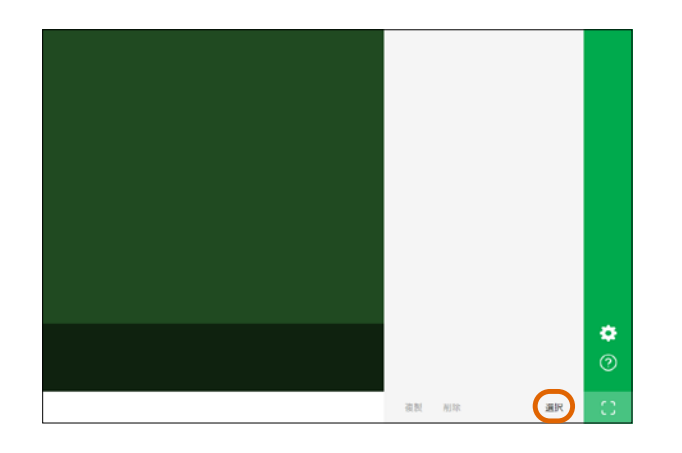

![](_page_18_Picture_3.jpeg)

- シーンの削除
- 1. 画面右下の「選択」を押下します。

 削除したいシーンを押下します。 (複数選択もできます)

![](_page_18_Picture_7.jpeg)

3. 「削除」を押下します。

 画面中央にダイアログボックスが表示され ます。「OK」を押下すると、シーンが削除 されます。

【注意】 この操作を行うとデータは完全に消去されます。 (TOP のゴミ箱フォルダには残りません)

### <u>マイファイルの種類</u>

![](_page_19_Figure_1.jpeg)

### 5. シーンの中の編集

### <u>ファイルの配置</u>

![](_page_19_Picture_4.jpeg)

 「マイファイル」メニューを押下します。任 意のファイルを選択します。選んだファイ ルがシーンエリアに配置されます。

![](_page_20_Picture_0.jpeg)

![](_page_20_Picture_1.jpeg)

![](_page_20_Picture_2.jpeg)

![](_page_20_Picture_3.jpeg)

- 配置したファイルを押下すると、ファイル の編集モードに切り替わります。
- ファイルが選択されている状態の時、画面下に編集メニューが表示されます。下記の編集が可能です。
   【前面へ移動 / 背面へ移動 / 白黒反転 / 複製 / 編集(明るさ調整・コントラスト調整・トリミング) ※画像のみ / 削除】
- ファイルの右下の矢印をドラッグするとサ イズ調整、左上の回転アイコンをドラッグ すると回転が行えます。

#### ● 画像の編集方法

配置したファイルが画像である場合、明るさ調 整・コントラスト調整・トリミングが可能です。

1. 編集モードの状態で「編集」を押下します。

2. 画面下に明るさ調整バー・コントラスト調 整バーが出現します。

- 楽明るさ momentum - ① momentum - ① コントラスト ( ) momentum

各バーのつまみ<mark>●</mark>を押下したまま左右に動 かして調整し、文字や絵を見やすくします。

- a. <mark>3</mark>「リセット」…編集前の一番最初の状態 に戻す
- b. × 「キャンセル」…直前までの編集を破棄す る
- c. 🔽 「チェック」…編集内容を確定する
- 編集モードでは、画像の四隅にかぎかっ このような印が出現します。四隅のどこか らでも、自由にトリミングを行えます。
   ✓ チェックボタンを押し編集内容を確定し ます。

![](_page_21_Picture_0.jpeg)

![](_page_21_Picture_1.jpeg)

- 配置した PDF に関して
- 配置した PDF をタップすると表示される、
   再生ボタンのマークを押下します。
- 2. 全画面で表示されます。その際、以下の編 集が行えます。

![](_page_21_Picture_5.jpeg)

a.「白黒反転」…PDF の白黒を反転する b.「ページ送り」…PDF のページを送る

#### ● 配置した動画の再生

- 配置した動画にある再生ボタンのマークを 押下します。
- 2. 全画面に動画が表示されます。
   画面左下に表示される
   再生ボタンを押すと動画が再生されます。

### 画像検索する

![](_page_21_Picture_11.jpeg)

![](_page_21_Picture_12.jpeg)

1. 「画像検索」メニューを押下します。

● 再生中 -●-

- 入力画面が表示されるので、キーボード で検索したい画像のキーワードを入力しま す。
- キーボードのエンターキーを押すと、検索 結果が表示されます。任意の画像をタップ すると、シーンに画像が配置されます。
- 画像の右下の矢印をドラッグするとサイズ 調整、左上の回転アイコンをドラッグする と回転が行えます。
- 画像が選択されている時、下に編集メニューが表示され、下記が使用可能です。
   【前面へ移動 / 背面へ移動 / 白黒反転 / 複製 / 編集 / 削除】

### <u>テキストの配置</u>

![](_page_22_Picture_1.jpeg)

![](_page_22_Picture_2.jpeg)

![](_page_22_Picture_3.jpeg)

![](_page_22_Picture_4.jpeg)

- 1. 「テキスト」メニューを押下します。
- 白文字・黒文字・アウトライン・背景色付 き文字(10種)の中から選択します。

![](_page_22_Picture_7.jpeg)

- 入力画面が表示されます。キーボードで文 字を入力します。(縦書きの場合は、入力 画面右下の「縦書きモード」を選択します)
- 入力画面右上の ✓ チェックボタンを押下す ると、文字がシーンに配置されます。

- 5. 文字の右下の矢印をドラッグするとサイズ 調整、左上の回転アイコンをドラッグする と回転が行えます。
- 文字が選択されている時、下に編集メニューが表示され、下記が使用可能です。
   【前面へ移動 / 背面へ移動 / 文字編集 / 複製 / 削除】

【編集メニューに関して】 文字のボックス以外の場所をクリックすると編集メニュー は消え、表示されません。文字のボックスを再度押すと表 示されます。

#### ● 背景色付き文字に関して

「問題」や「まとめ」などのアクセント文字を Kocri 上で簡単に作れます。

### 図形の配置

![](_page_23_Picture_1.jpeg)

- 1. 「図形・ガイド」メニューを押下します。
- 2. タブの「図形」を選択します。
- 3. 表示された図形の中から指定のものを選 び、押下するとシーンに配置されます。

![](_page_23_Picture_5.jpeg)

5. 図形が選択されている時、下に編集メ ニューが表示され、下記が使用可能です。 【前面へ移動 / 背面へ移動 / 複製 / 削除】

【編集メニューに関して】 図形以外の場所をクリックすると、編集メニューは消え、 表示されません。図形を再度押すと表示されます。

#### ● 自由図形に関して

「図形」の先頭にある白と黒の四角を自由図形 と言います。左右または上下方向に自由に変形 できます。矢印をドラッグして好きな大きさに 調整してください。回転も行えます。 左図のように一部を隠す時に便利です。

【図形の矢印に関して】 図形以外の場所をクリックすると、矢印は消え、表示され ません。図形を再度押すと表示されます。

![](_page_23_Picture_11.jpeg)

![](_page_23_Picture_12.jpeg)

### <u>ガイド線を引く</u>

![](_page_24_Picture_1.jpeg)

- 1. 「図形・ガイド」メニューを押下します。
- 2. タブの「ガイド」を選択します。

3. 表示されるガイド線の中から、任意のガイ ド線を押下するとシーンに配置されます。

![](_page_24_Figure_5.jpeg)

 ガイド線を選択している時、画面下に編集 メニューが表示され、「ピンチ間隔」の調 整が可能です。(すべてのガイド線)

![](_page_24_Picture_7.jpeg)

- 5. <br />
  チェックボタンで編集内容を確定します。
- 配置したガイド線を削除する時は、「ガイド オフ」を押下します。

![](_page_24_Picture_10.jpeg)

![](_page_24_Picture_11.jpeg)

ピンチ間隔の調整

### <u>カメラを使う</u>

![](_page_25_Picture_1.jpeg)

1. 「カメラ」メニューを押下します。

![](_page_25_Picture_3.jpeg)

編集メニュー

- カメラで撮影している内容が、リアルタイムに中継されます。
   画面下の編集メニューで下記の内容が使用可能です。
  - a.「左右反転」…写真の向きを左右逆にする
  - b.「白黒反転」…撮影内容を2階調化した上で 白黒を反転する
  - c.「画面ロック」…表示中の撮影内容を固定
- 3. 「撮影ボタン」を押下すると撮影できます。

![](_page_25_Picture_10.jpeg)

- 撮影サイズは、フルサイズ・黒板(中)・黒板(大)の3種類です。
   黒板(中・大)を使うと、編集いらずで板 書部分だけを切り取ること可能です。
- 5. 撮影画像は、マイファイルメニューの「Kocri で撮った写真」から呼び出せます。

【補足】 撮影すると、画像がシーンに自動的に貼りつくという仕様 ではありません。

#### <u>ペンを使う</u>

![](_page_26_Picture_1.jpeg)

- 手書きで書く
- 1. 「ペン」メニューを押下します。
- 2. ペンの項目を選択します。
- 3. 線の太さや色を設定します。
  - a. カラーパレット:色の選択 (初期値は白色) 右側のバー:透明度の調整
  - b. ペンの太さの調整
- 4. シーン上に指やマウスで直接文字などを書 くことができ、黒板に表示されます。

ペンを終える時はもう一度「ペン」メニューを押すか、他 のメニューボタンを押すとペン機能が解除されます。

#### ● 書いたものを消す

【補足】

- 1. 「消しゴム」を選択します。
- 書いた文字をなぞると消えます。 (消す太さはパネルで調整可能)
- 「全消去」を押すと、シーンにペン機能で書い た内容を一括で消せます。

![](_page_26_Picture_14.jpeg)

- ペンを登録する・登録解除する
- 1. 任意の色(透明度含む)を作成します。
- 2. 登録ボタンを押下します。
- 3. 色の設定が登録されます。登録された色を 押下すると再び呼び出せます。(最大13色)
- 登録解除したい場合は、その色を選択して 削除ボタンを押下します。

### <u>シーンを隠す</u>

![](_page_27_Picture_1.jpeg)

- 1. シーン切替エリアにある各シーンの右下に 「隠す」ボタンがあります。
- 隠すボタンを押下すると隠すモードに切り 替わり、シーン全体にぼかし処理がかかり ます。

![](_page_27_Picture_4.jpeg)

- シーンの上でマウスでドラッグ操作を行う と、消しゴムのように部分的にぼかしを解 除していくことができます。
- もう一度隠すボタンを押下すると、全体の ぼかしが解除されます。

![](_page_27_Picture_7.jpeg)

板書の画像を表示させ前回の授業内容を振り 返る時や、プリント等のファイルを表示させ答 え合せを段階的に行う時に便利です。

![](_page_27_Picture_9.jpeg)

![](_page_27_Picture_10.jpeg)

# 6. 全画面モード (メニュー画面を目立たなくする)

![](_page_28_Picture_1.jpeg)

1. 「全画面モード」ボタンを押下すると全画面 モードに切り替わります。

![](_page_28_Picture_3.jpeg)

![](_page_28_Picture_4.jpeg)

2. 画面が切り替わると、右メニューボタンが 非表示になります。左下に一部の機能を用 意しました。

#### ● ペンに関して

ペンボタンを押すとペンモードに切り替わりま す。ペンと消しゴムの機能が入っており、色と太 さは、最後に使用し設定が引き継がれています。 ペンの設定を変更する際は、全画面モードを解 除し、通常画面の「ペン」から行います。

<sup>・</sup>ペンモードを解除する際は、再度ペンボタンを 押してください。

![](_page_29_Picture_0.jpeg)

● ポインタ

触れている位置に、レーザーポインタのような 目印を表示します。

● ミュート 投影画面側をミュート (何も写っていない状態) にします。

● タイマー シーン内にタイマーを配置します。

#### タイマーの使い方

![](_page_29_Picture_6.jpeg)

- 1. 時間を設定します。
- 2. トボタンで開始します。
- 3. ボタンでリセットします。

矢印をドラッグすると、文字盤のサイズ 変更が可能です。

ドラッグすると移動できます。

# 8. 設定

| (*)                                                                | 「設定」から各種設定が行えます。<br><mark>【OneDrive と連携】</mark><br>OneDrive にログインすることで、マイ<br>ファイルから OneDrive にあるファイル<br>を呼び出せるようになります。 |
|--------------------------------------------------------------------|----------------------------------------------------------------------------------------------------|
| ■<br>TOP または黒板の右下<br>▲ OneOnive と注語<br>カメフロ 定<br>素板データのパックアップ<br>シ | 【 <b>カメラ設定】</b><br>Kocri で使用するカメラの選択と画質の<br>設定が行えます。                                                                   |
| Kocri フォルダの保存先の変更】         Kocri で作成したデータの保存先を、任意の場所へ変更できます。       | <mark>【黒板データのバックアップ】</mark><br>Kocri で作成したデータのバックアップ<br>を生成できます。<br>保存先 (変更可能):<br>ドキュメント > 「KocriBackup」 フォルダ         |

### \_黒板データのバックアップを復元する(データの引っ越し)

![](_page_30_Picture_3.jpeg)

Kocri フォルダ

![](_page_30_Figure_5.jpeg)

#### ● 引っ越し前の端末作業

- Kocri の設定 >「黒板データのバックアッ プ」より、バックアップ作業を行います。デー タは、PC > ドキュメント >「KocriBackup」 フォルダに保存されています。(.zip ファイ ル)
- バックアップしたデータを USB メモリなど にコピーし、手動で新しい端末に移動させ ます。

#### ● 引っ越し先の端末作業

- 1. バックアップデータ(.zip ファイル)を解凍。
- ドキュメント>「Kocri」フォルダに、解凍 したファイルを全て移動させる。
   ※「ファイルの上書き」の確認メッセージ が出た時は上書きをしてください。

# 9. Kocri のバージョン・ヘルプを確認する

![](_page_31_Picture_1.jpeg)

「情報」から Kocri の情報を確認できます。 「閉じる」ボタンを押すと元の画面に戻れます。

#### 【バージョン】

使用中の Kocri のバージョンを確認できます。

#### 【ヘルプ】

Kocriから直接ヘルプページ (本操作説明書の内容) にアクセスできます。 ※インターネット環境が必要です。

# お問い合わせはこちら **ひつ 0120-144-556**

# **SAKAWA**株式会社サカワ

〒 791-0301 愛媛県東温市南方 2215-1 https://www.sakawa.net ● Microsoft、Windows は米国 Microsoft Corporationの
 米国およびその他の国における登録商標または商標です。
 Windows<sup>®</sup>の正式名称は Microsoft Windows Operating
 System です。